# TCS Tax Collected at Source

\* TCS:-It is a type of tax which is collected by saler to buyer who has purchase the Alcholic items, Timber, Forest Lease, Parking lote, Toll plaza etc.

\*Activation Process of TCS:-

Press-F11 $\rightarrow$ F3 key $\rightarrow$ Enable Tax collected at Source-(yes) $\rightarrow$ Set/Alter TCS details-(yes) $\rightarrow$ Now Fill Company TCS collected details $\rightarrow$ Press Cont+A key to Accept yes.

#### Question

Que,1. Purchase with cash Timber 100ft with rate@50/ft.

Que,2- Timber 10ft sold to Manipal with rate Rs 100/ft and @10% extra charged on total sales as TCS.

Que,3 Find TCS report.

Que,4 Paid TCS to Government by cheque of SBI.

#### \*Ledger creation:-

(i)Name-Purchase Under-Purchase A/c (ii) Name-Sale Under-Sales A/c (iii)Name-SBI bank Under-Bank A/c (iv)Name-TCS Under-Duties&Taxes Type of Duty/tax-TCS Nature of goods/contract/licence/lease-Timber obtained Under the forest lease. Inventory value are effected-(no) (v)Name-Manipal Under-Sundry creditors

Maintain balance bill by details-(yes). Inventory value are effected-(no)

Is TCS Applicable-(yes).

TCS details Buyer/Lease-Local autority Is lower/No collection applicable-(yes) Section no 206C TCS lower Rate-10%

Accept yes

\*U.O.M Creation:-GOT→Inventory info→Unit Of Measure→Create Name –Ft Accept yes \*Stock item creation:-GOT  $\rightarrow$  Inventory info $\rightarrow$ Stock item  $\rightarrow$ Single stock item  $\rightarrow$ Create Name-Timber **Under-Primary** Unit-Ft Accept yes Ans:-1 \*Purchase voucher enrtry:-GOT $\rightarrow$ Accounting voucher $\rightarrow$ Press-F9 key. Party A/c Name-Cash **Purchase ledger-Purchase A/c** Name of item-Timber **Quantity-100Ft** Rate-50 Per-Ft Amount-5000Ft Accept yes Ans-2 \*Sale voucher enrtry:-GOT $\rightarrow$ Accounting voucher $\rightarrow$ Press-F8 key. Party A/c Name-Manipal **Purchase ledger-Purchase A/c** Name of item-Timber **Ouantity-10Ft Rate-100** Per- Ft **Amount-1000Ft Press enter key** Again press enter key Now select TCS Accept yes

## <u>Ans:-3</u>

<u>\*To see TCS Report:-</u> GOT→Display→Statement of Account→TCS outstanding→TCS Payable→See pending TCS Amount-(100).

### Ans:4

<u>\*Payment voucher entry:-</u> GOT→Accounting voucher→Press-F5 key. TCS A/c Dr 100 To SBI A/c 100 Accept it

## THE END